#### Date & Time of Download : 26/03/2024 11:17:26

#### **BSE ACKNOWLEDGEMENT**

| Acknowledgement Number                     | 7016717                                 |  |
|--------------------------------------------|-----------------------------------------|--|
| Date and Time of Submission                | 3/26/2024 11:17:15 AM                   |  |
| Scripcode and Company Name                 | 523209 - NICCO UCO ALLIANCE CREDIT LTD. |  |
| Subject / Compliance Regulation            | Closure of Trading Window               |  |
| Submitted By     SUDHANGSU SEKHAR MAJUMDAR |                                         |  |
| Designation                                | n Company Secretary &Compliance Officer |  |

**Disclaimer** : - Contents of filings has not been verified at the time of submission.

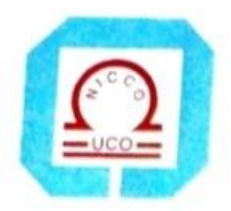

# NICCO UCO ALLIANCE CREDIT LIMITED

NICCO HOUSE, 2, Hare Street, Kolkata - 700 001 Phone : 033 4005 6499, 033 4003 5159 E-mail : mdnuacl@gmail.com, nufslcal@gmail.com CIN . L65910WB1984PLC037614

26 March, 2024

The Secretary. Bse Limited PJ Towers Dalal Street Kolkata 400001

Dear Sir,

Scrip Code 523209 Ref: Reg. Clause (2) of Sch.B of SEBI (Prohibition of Insider Trading) Regulations, 2015, Sub: Intimation for closure of Trading Window- 4nd Quarter ended 31.03.2024

This is to inform you that in terms of SEBI (Prohibition of Insider Trading) Regulations, 2015, read with Code of Conduct to Regulate, Monitor and Report Trading by Designated Persons (the Code) in respect of Equity shares of Nicco Uco Alliance Credit Ltd (the Company) the Trading Window for trading or dealing in equity shares of the Company in any manner, will remain closed from Monday, 1 April 2024 till 48 hours after the declaration of Audited Financial Results of the Company for the quarter ended 31<sup>st</sup> March, 2024. This is for your information and record please. Thanking you.

Yours faithfully. For Nicco Uco Alliance Credit Ltd

Inserto

Company Secretary and Compliance Officer ICSI Memb. No. ACS1484

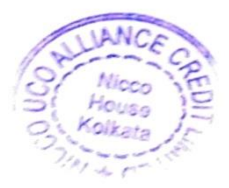

## BSE LTD ACKNOWLEDGEMENT

| Acknowledgement No | 2603202411344033     Date & Time : 26/03/2024 | 11:35:01 AM |  |
|--------------------|-----------------------------------------------|-------------|--|
| Scrip Code         | 523209                                        |             |  |
| Entity Name        | NICCO UCO ALLIANCE CREDIT LIMITED             |             |  |
| Compliance Type    | Closure of Trading Window                     |             |  |
| Quarter / Period   | 26/03/2024                                    |             |  |
| Mode               | XBRL E-Filing                                 |             |  |

| XBRL Excel Utility |                                                   |  |
|--------------------|---------------------------------------------------|--|
| 1.                 | <u>Overview</u>                                   |  |
| 2.                 | <u>Before you begin</u>                           |  |
| 3.                 | Index                                             |  |
| 4.                 | Steps for Filing Closure of Trading Window Report |  |
| 5.                 | Fill up the data in excel utility                 |  |

#### 1. Overvie

The excel utility can be used for creating the XBRL/XML file for efiling of

#### 2. Before you

1. The version of Microsoft Excel in your system should be Microsoft Off

2. The system should have a file compression software to unzip excel ut

3. Make sure that you have downloaded the latest Excel Utility.

4. Make sure that you have downloaded the Chrome Browser to view re 5. Please enable the Macros (if disabled) as per instructions given in m Please first go through Enable Macro - Manual attached with zip file.

#### 3. Index

Closure of Trading Window

1

4. Steps for Filing Closure of Ti

I. Fill up the data: Navigate to each field of every section in the sheet reflected while filling data.)

- Use paste special command to paste data from other sheet.

II. Validating Sheets: Click on the "Validate" button to ensure that furnished in proper format. If there are some errors on the sheet, excel

III. Validate All Sheets: Click on the "Home" button. And then click on properly filled and validated successfully. If there are some errors on the validation at the same time. After correction, once again follow the same Excel Utility will not allow you to generate XBRL/XML until you rectify allow and the same time.

IV. Generate XML : Excel Utility will not allow you to generate XBRL/>

click on 'Generate XML'' to generate XBRL/XML file.

- Save the XBRL/XML file in your desired folder in local system.

V. Generate Report : Excel Utility will allow you to generate Report. No

- Save the HTML Report file in your desired folder in local system.
  - To view HTML Report open "Chrome Web Browser" .

- To print report in PDF Format, Click on print button and save as PE

5. Fill up the data in

1. Cells with red asterisk mark indicate mandatory fields.

If mandatory field is left empty, then Utility will not allow you to proc
You are not allowed to enter data in the Grey Cells.

4. If fields are not applicable to your company then leave it blank. Do n

5. Data provided must be in correct format, otherwise Utility will not all

6. Select data from "Dropdown list" wherever applicable.

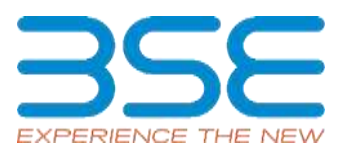

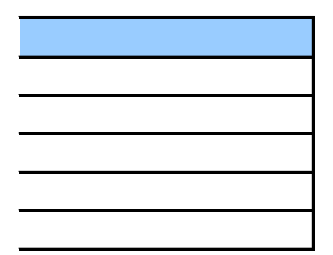

#### w

F Closure of Trading Window Report

#### begin

ice Excel 2007 and above. tility file.

port generated from Excel utility anual, so that all the functionalities of Excel Utility works fine.

**Closure of Trading Window** 

ading Window Report

: to provide applicable data in correct format. (Formats will get

the sheet has been properly filled and also data has been utility will prompt you about the same.

"Validate All Sheet" button to ensure that all sheets has been ne sheet, excel utility will prompt you about the same and stop e procedure to validate all sheets.

l errors.

KML unless successful validation of all sheet is completed. Now

ow click on 'Generate Report" to generate html report.

)F.

### excel utility

eed further for generating XML.

ot insert Zero unless it is a mandatory field. ow you to proceed further for generating XML.

| Home                                              | Validate                           |  |  |  |
|---------------------------------------------------|------------------------------------|--|--|--|
|                                                   | Closure of Tra                     |  |  |  |
| Name of the Company*                              |                                    |  |  |  |
| NSE Symbol*                                       |                                    |  |  |  |
| BSE Scrip Code*                                   |                                    |  |  |  |
| MSEI Symbol*                                      |                                    |  |  |  |
| ISIN*                                             |                                    |  |  |  |
| Type of Announceme                                | nt*                                |  |  |  |
| Type of Event                                     |                                    |  |  |  |
| Date of original announcement                     |                                    |  |  |  |
| Trading Window Closure- Start date*               |                                    |  |  |  |
| Trading Window Closure- End date                  |                                    |  |  |  |
| Brief details for Trading Window Closure End date |                                    |  |  |  |
|                                                   |                                    |  |  |  |
| Any other disclosure                              | w.r.t. compliance of any SEBI Act, |  |  |  |
| Regulation, Circular or provision                 |                                    |  |  |  |
| Any other information                             | 1                                  |  |  |  |
| Remarks (website dis                              | semination)                        |  |  |  |
| Remarks for Exchange                              | e (not for Website Dissemination)  |  |  |  |
| Date of Report                                    |                                    |  |  |  |

#### ding Window

NICCO UCO ALLIANCE CREDIT LIMITED

"NOTLISTED"

523209

"NOTLISTED"

INE917B01023

New

**Closure of Trading Window** 

01-04-2024

24-05-2024

Closure of Trading Window

This is to inform you that in terms of SEBI (Prohibition of Insider Trading) Regulations, 2015, read with Code of Conduct to Regulate, Monitor and Report Trading by Designated Persons (the Code) in respect of Equity shares of Nicco Uco Alliance Credit Ltd (the Company) the Trading Window for trading or dealing in equity shares of the Company in any manner, will remain closed from Monday, 1 April 2024 till 48 hours after the declaration of Audited Financial Results of the Company for the quarter ended 31st March 2024

| Add details |  |
|-------------|--|
| Add details |  |
| Add details |  |
| Add details |  |
| 4/17/2024   |  |